Dans cette activité, on va s'intéresser aux fonctions f, g et h définies par :

f(x) = 2 x - 3;  $g(x) = 2 x^2 - 4 x - 3$  et  $h(x) = -4 x^3 + 5 x^2 + 6 x + 2 à l'aide du logiciel Geogebra.$ 

## 1) L'inspecteur de fonction :

\* Dans la partie "Graphique", afficher les axes et le quadrillage

\* Dans le champ de saisie situé tout en bas de la fenêtre Geogebra, entrer la fonction  $f(x) = 2 \times -3$ pour tracer la courbe représentative de la fonction f.

\* Cliquer sur le bouton "Inspecteur de fonction" buis sur la fonction f pour faire apparaître la fenêtre correspondante ci-contre.

\* En faisant bouger le point rouge sur le graphique, compléter le tableau de valeurs ci-dessous :

| x    | - 2 | - 1 | 0 | 1 | 2 | 3 |
|------|-----|-----|---|---|---|---|
| f(x) |     |     |   |   |   |   |

\* Calculer f(4) =

\* Quel nombre vérifie f(x) = 0 ?

Ce nombre est l' ..... de 0 par la fonction f.

## 2) Les points d'intersection :

\* Dans le champ de saisie situé tout en bas de la fenêtre Geogebra, entrer la fonction

 $g(x) = 2 x^2 - 4 x - 3$  pour tracer la courbe représentative de la fonction g.

\* Cliquer sur le bouton "Intersection" La puis sur la fonction f et la fonction g.

\* Quelles sont les coordonnées des 2 points d'intersection des courbes représentatives de ces deux

fonctions ? A ( ...... ; ...... ) et B ( ...... ; ...... ).

\* Calculer g(0) =

et g(3) =

Ces deux résultats étaient-ils prévisibles ? ..... Pourquoi ? .....

| Inspecteur de fonction                                                      |       |  |  |  |  |  |
|-----------------------------------------------------------------------------|-------|--|--|--|--|--|
| f(x) = 2x - 3                                                               |       |  |  |  |  |  |
| Intervall Points                                                            |       |  |  |  |  |  |
|                                                                             | + ×   |  |  |  |  |  |
| x                                                                           | y(x)  |  |  |  |  |  |
| 3.996                                                                       | 4.992 |  |  |  |  |  |
|                                                                             |       |  |  |  |  |  |
| On peut choisir la valeur<br>que l'on souhaite pour<br>l'abscisse du point. |       |  |  |  |  |  |
|                                                                             |       |  |  |  |  |  |

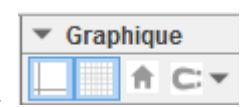

## 3) Le tableur :

\* Dans le champ de saisie situé tout en bas de la fenêtre Geogebra, entrer la fonction

 $h(x) = -4x^3 + 5x^2 + 6x + 2$  pour tracer la courbe représentative de la fonction h.

- \* Afficher le tableur (Menu Affichage)
- \* Dans la cellule A1, entrer la valeur (-2)
- \* Dans la cellule A2, entrer la formule =A1+1
- \* Recopier la formule de la cellule A2 vers le bas.
- \* Dans la cellule B1, entrer la formule =g(A1)
- \* Recopier la formule de la cellule B1 vers le bas
- \* Dans la cellule C1, entrer la formule =h(A1)
- \* Recopier la formule de la cellule C1 vers le bas
- \* A l'aide du tableur, compléter le tableau de valeurs suivant :

| ×    | - 2 | - 1 | 0 | 1 | 2 | 3 |
|------|-----|-----|---|---|---|---|
| g(x) |     |     |   |   |   |   |
| h(x) |     |     |   |   |   |   |

\* Cliquer sur le bouton "Intersection" Loss puis sur la fonction g et la fonction h.

\* Les courbes représentatives des fonctions g et h ont un point d'intersection appelé C. Donner un

encadrement à l'unité de l'abscisse  $x_c$  de ce point : .........  $\langle x_c \langle ....$ 

\* Quelles sont les coordonnées du point C affichées par Geogebra ? C ( ...... ; ...... )

\* A partir du tableur, répondre aux questions suivantes :

g(5) = ..... h(5) = ..... g(6) = .... h(6) = ....

g(.....) = 157 h(.....) = - 150 g(.....) = 67 h(....) = - 1083

## 4) Changement de fonction :

\* Dans le champ de saisie situé tout en bas de la fenêtre Geogebra, entrer la fonction
g(x) = 3 x<sup>2</sup> - 7 x + 4 pour modifier le tracé de la courbe représentative de la fonction g.
\* Expliquer ce qu'il se passe pour les points A et B, points d'intersection des courbes représentatives des fonctions f et g : .....